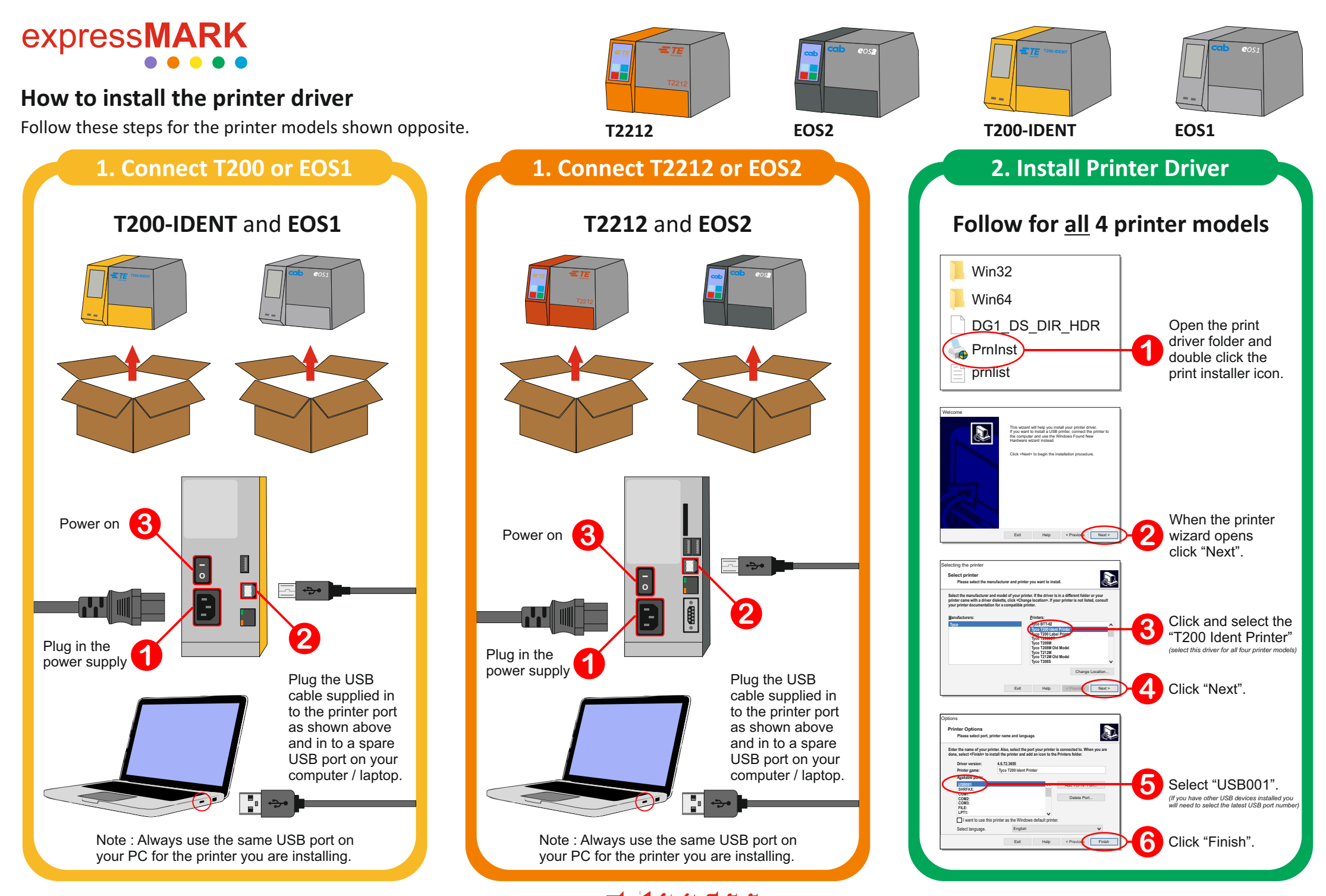

lectrical & Engineering Supplies Lto

#### sales@expresselectrical.co.uk

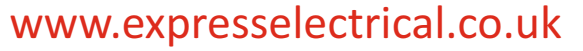

# express**MARK**

#### How to install WinTotal v5.2.09

Follow these steps for the printer models shown opposite.

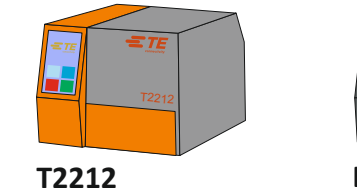

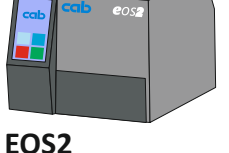

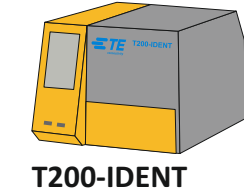

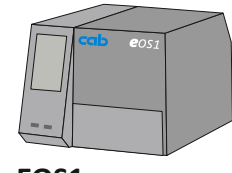

EOS1

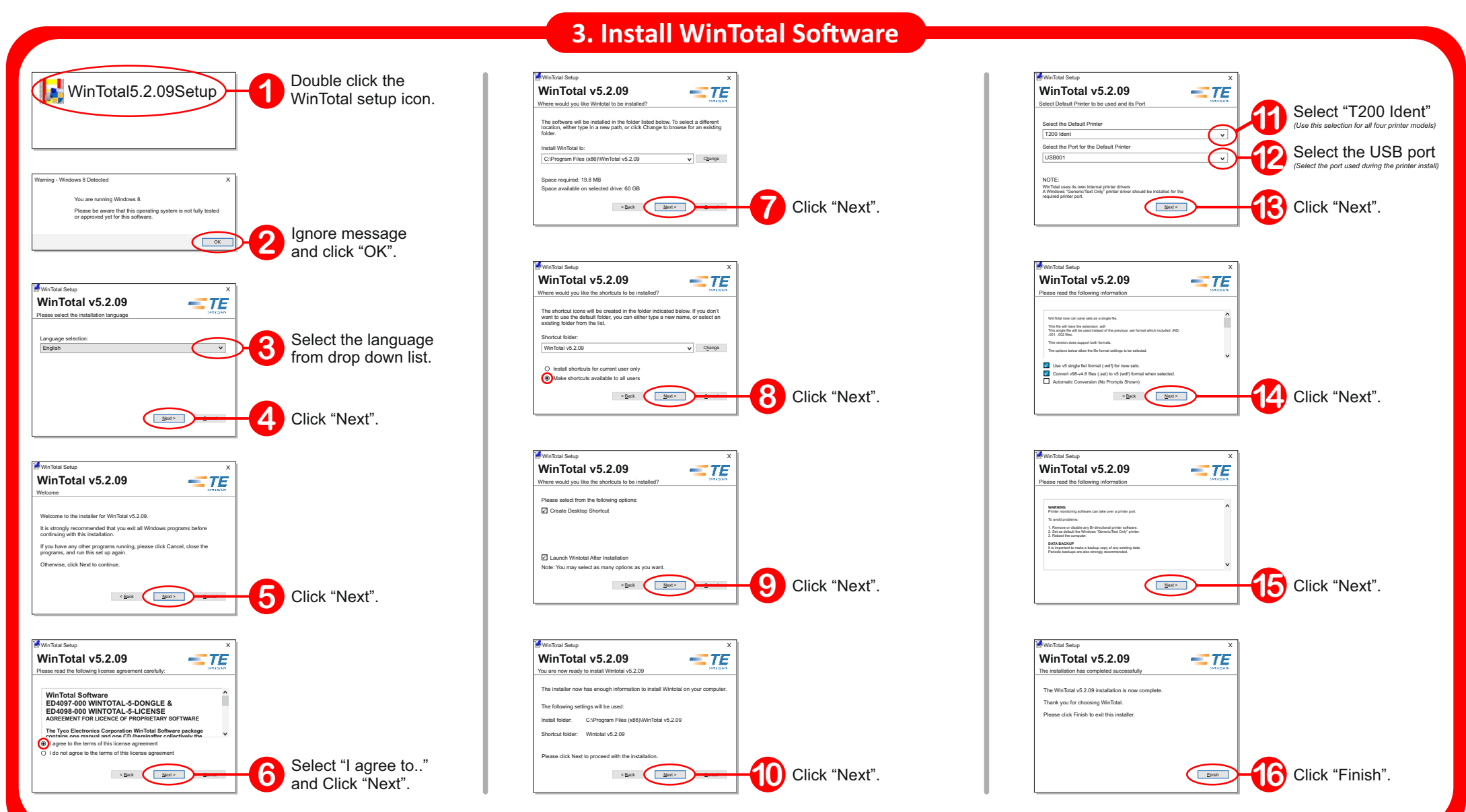

### sales@expresselectrical.co.uk

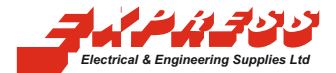

### www.expresselectrical.co.uk

# express**MARK**

#### How to add expressMARK products to WinTotal

Follow these steps for the printer models shown opposite.

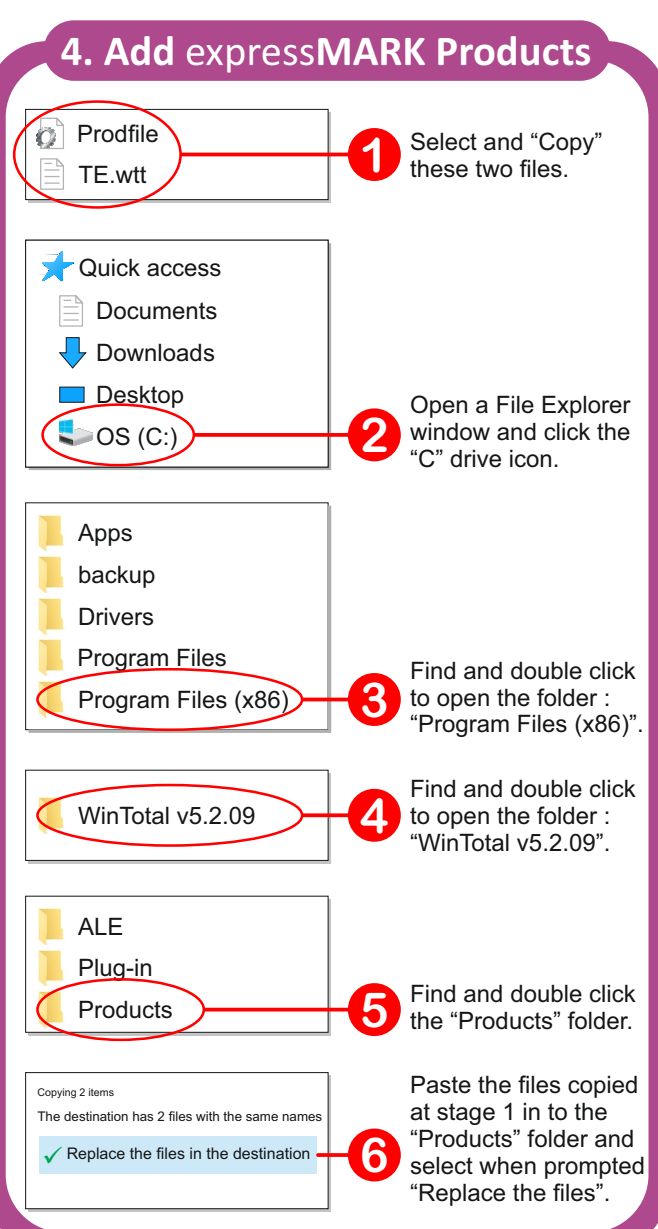

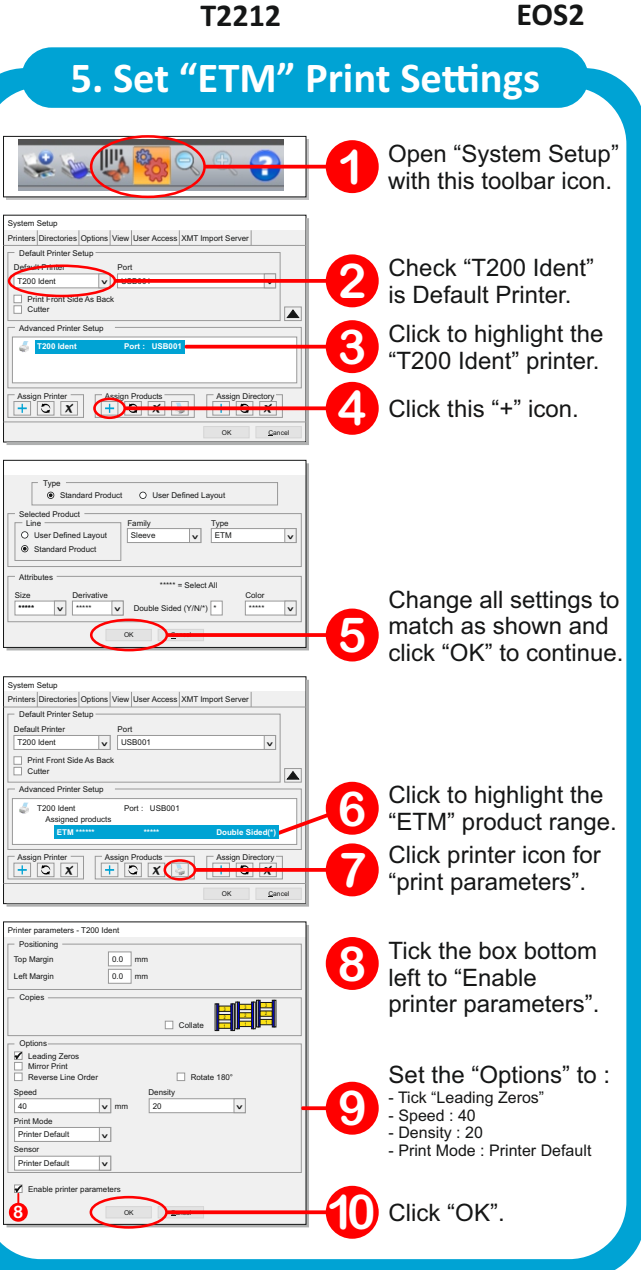

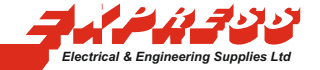

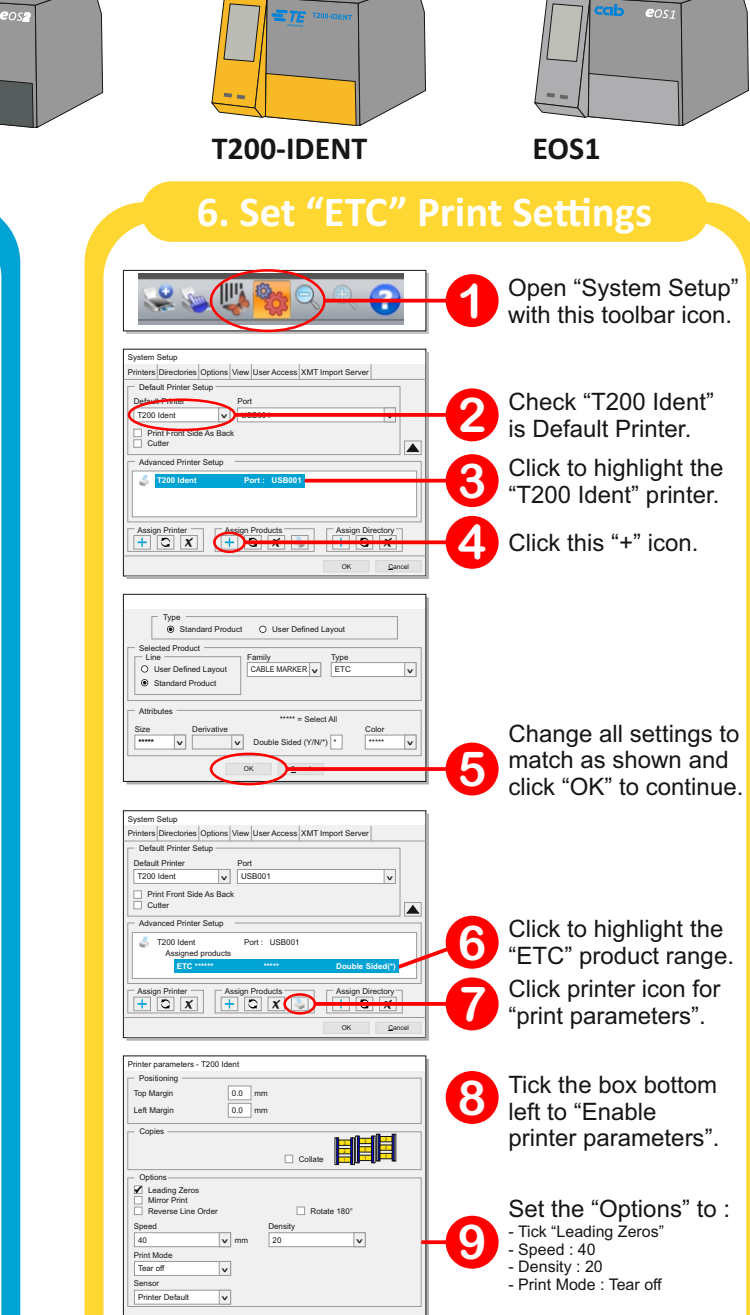

#### www.expresselectrical.co.uk

Click "OK".

#### sales@expresselectrical.co.uk

# express**MARK**

#### How to order your expressMARK markers

All products listed below are compatible with the printers shown.

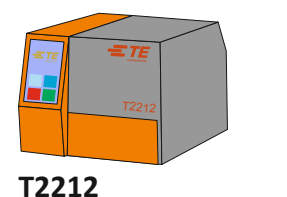

**ETZ Wire Markers** 

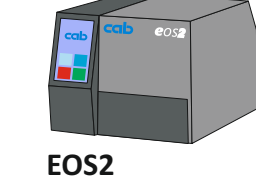

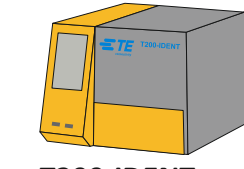

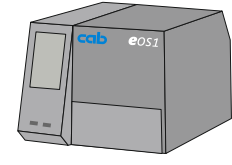

T200-IDENT

EOS1

#### **ETM Wire Markers**

|   | 0          | 50m<br>(below exart<br>123456 | nm sleev<br>nple: 11 point Arial with 2<br>7890123450<br>50mm | 7es<br>o digits)<br>67890 | 0                              |
|---|------------|-------------------------------|---------------------------------------------------------------|---------------------------|--------------------------------|
|   | Part Nun   | nber                          | Pack Qty                                                      | Dia                       | Cable*                         |
|   | ETM-9-0240 | 50-B-M2                       | 1000pcs                                                       | 2.4                       | <0.5                           |
| 1 | ETM-9-0320 | 50-B-M2                       | 1000pcs                                                       | 3.2                       | 0.5 to 1                       |
| 1 | ETM-9-0480 | 50-B-M2                       | 1000pcs                                                       | 4.8                       | 1 to 4                         |
| 1 | ETM-9-0640 | 50-B-M2                       | 1000pcs                                                       | 6.4                       | 4 to 6                         |
| 1 | ETM-9-0950 | 50-B-M2                       | 1000pcs                                                       | 9.5                       | 6 to 16                        |
|   | ETM-9-1270 | 50-B-M2                       | 1000pcs                                                       | 12.7                      | 16 to 35                       |
|   | ETM-9-1900 | 50-B-M2                       | 1000pcs                                                       | 19.0                      | 35 to 120                      |
|   | ETM-9-2540 | 50-A-M2                       | 250pcs                                                        | 25.4                      | 120 to 185                     |
|   | ETM-9-3810 | 50-A-M2                       | 250pcs                                                        | 38.1                      | 185 to 400                     |
|   |            |                               |                                                               |                           | (* tri-rated mm <sup>2</sup> ) |

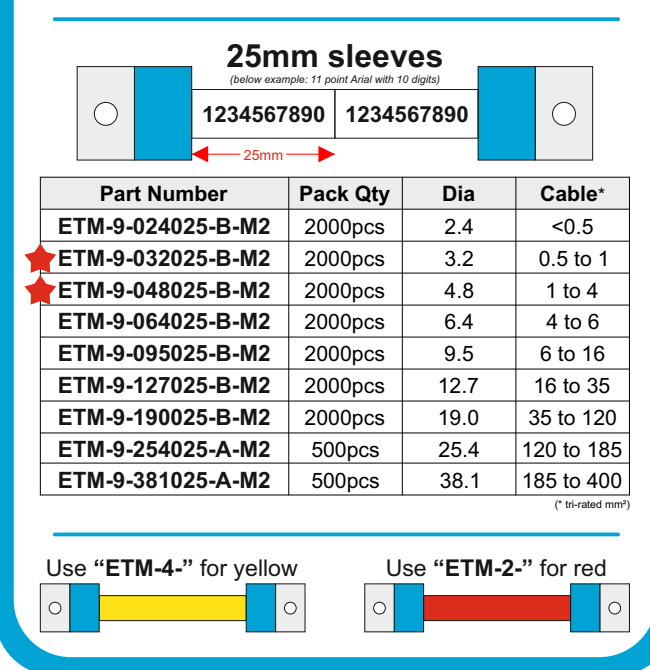

## sales@expresselectrical.co.uk

| / |             |          |           |       |                              |
|---|-------------|----------|-----------|-------|------------------------------|
|   |             | 50m      | m sleev   |       |                              |
|   | 0           | 123456   | 789012345 | 67890 | $\bigcirc$                   |
|   |             | <b>-</b> |           |       |                              |
|   | Part Nun    | nber     | Pack Qty  | Dia   | Cable*                       |
|   | ETZ-4-0240  | 50-B-M2  | 1000pcs   | 2.4   | <0.5                         |
|   | ETZ-4-0320  | 50-B-M2  | 1000pcs   | 3.2   | 0.5 to 1                     |
|   | ETZ-4-0480  | 50-B-M2  | 1000pcs   | 4.8   | 1 to 4                       |
|   | ETZ-4-0640  | 50-B-M2  | 1000pcs   | 6.4   | 4 to 6                       |
|   | ETZ-4-0950  | 50-B-M2  | 1000pcs   | 9.5   | 6 to 16                      |
|   | ETZ-4-1270  | 50-B-M2  | 1000pcs   | 12.7  | 16 to 35                     |
|   | ETZ-4-1900  | 50-B-M2  | 1000pcs   | 19.0  | 35 to 120                    |
|   | ETZ-4-25405 | 50-A-M2  | 250pcs    | 25.4  | 120 to 185                   |
|   | ETZ-4-3810  | 50-A-M2  | 250pcs    | 38.1  | 185 to 400                   |
|   |             |          |           |       | (* tri-rated mm <sup>2</sup> |

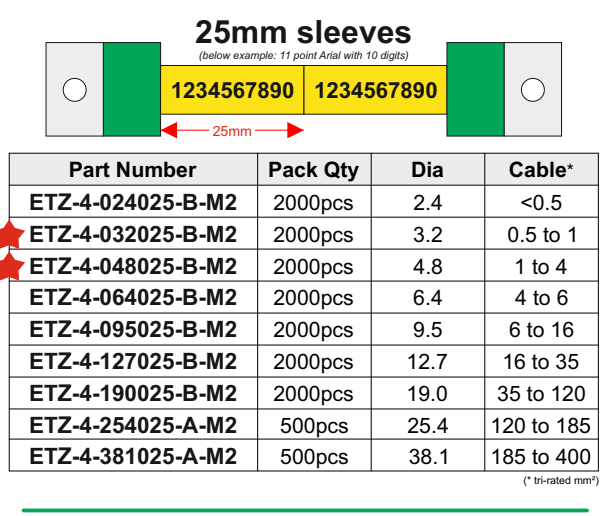

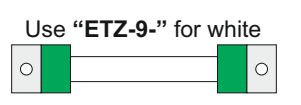

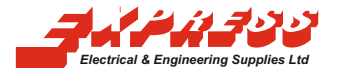

|   | ETC Ca                  | ble Ma              | arkers         |
|---|-------------------------|---------------------|----------------|
|   | 60 x 12mi<br>(below exa | m cable             | markers        |
|   | 12345678                | 390123 <sub>4</sub> | <b>4567890</b> |
|   | <b>▲</b>                | 60mm<br>80mm        |                |
|   | Part Number             | Pack Qty            | Colour         |
|   | ETC-4-012060-C          | 500pcs              | YELLOW         |
| R | ETC-9-012060-C          | 500pcs              | WHITE          |
|   | ETC-2-012060-C          | 500pcs              | RED            |
|   | ETC-5-012060-C          | 500pcs              | GREEN          |
|   | ETC-6-012060-C          | 500pcs              | BLUE           |

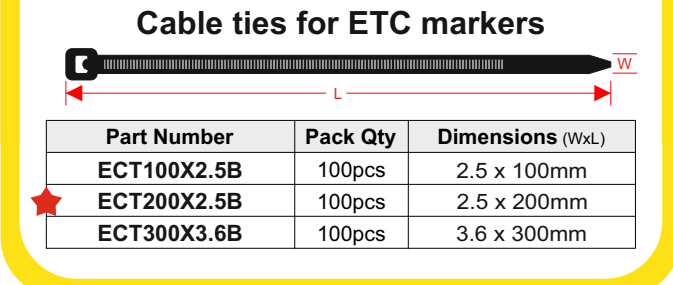

| Printer Ribbon |           |                  |  |
|----------------|-----------|------------------|--|
| For ETM,       | ETZ and E | FC markers       |  |
|                | 5         | <u>.</u>         |  |
| Part Number    | Pack Qty  | Dimensions (WxL) |  |

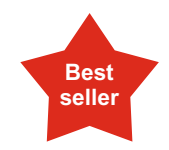

Look out for the stars! These indicate our most popular part numbers within each range.

### www.expresselectrical.co.uk